# Transaction on the Access Online Mobile App

# Download the app

F

1. Download the app to your supported Apple or Android mobile device

- 2. Have your Organization Short Name (OSN) available
- 3. Login using your existing User ID and password or click the Register Online link from the launch page in the app and use your card information to selfregister for a User ID

You **MAY** have access to a Mobile App: not all organizations have access or use the app.

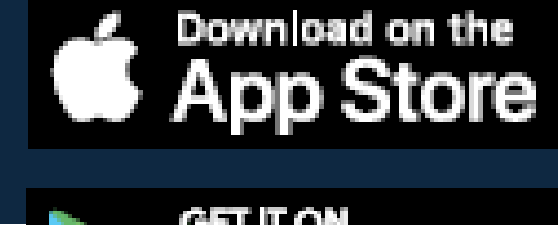

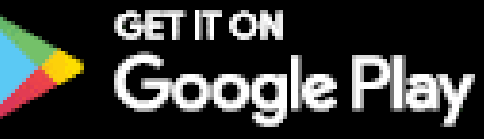

#### Access<sup>®</sup> Online

| Organization short name    |  |  |
|----------------------------|--|--|
| acme Edit                  |  |  |
| User ID                    |  |  |
| Deserverd                  |  |  |
| Password                   |  |  |
| Remember me Enable Face ID |  |  |
| Login in                   |  |  |
| Forgot password            |  |  |

# View your transaction list

| Jane Smith<br>Last login: June 30. 11:57 a.m. |
|-----------------------------------------------|
| MYACCOUNTS                                    |
| View account summary                          |
| View statements                               |
| View transaction list                         |
| Manage cards                                  |
| Contact information                           |
| SETTINGS                                      |
| Account alerts                                |
| User settings                                 |
|                                               |
| Help                                          |
| Terms of use                                  |
| Log out                                       |

| My accounts                                             | i        | 8 |
|---------------------------------------------------------|----------|---|
| SELECT AN ACCOUNT                                       |          |   |
| Connie Williams - 5384<br>Corporate travel<br>• Open    | \$301.48 | > |
| Connie Williams - 6186<br>Supply Expenses<br>• Open     | \$88.00  | > |
| Connie Williams - 3939<br>Misc Expenses<br>• Open       | \$44.00  | > |
| Connie Williams - 4648<br>Additional Expenses<br>• Open | \$0.00   | > |
|                                                         |          |   |

| Transactions list                                      | 8        |
|--------------------------------------------------------|----------|
| My accounts<br>Connie Williams - 5384 Corporate travel | $\sim$   |
| Q Search merchant or transaction                       | ħ.       |
| JUNE 28                                                |          |
| AMAZON MARKETPLACE<br>06/28/2024                       | \$20.00  |
| JUNE 27                                                |          |
| AMAZON MARKETPLACE<br>06/27/2024                       | \$5.00   |
| AMAZON RETURNS<br>06/27/2024                           | +\$20.00 |
| JUNE 20                                                |          |
| AMAZON MARKETPLACE                                     | \$10.00  |
| AMAZON MARKETPLACE                                     | \$10.00  |

#### Search or sort the transaction list

| Transactions list                                      | 8        |
|--------------------------------------------------------|----------|
| My accounts<br>Connie Williams - 5384 Corporate travel | $\sim$   |
| Q Search merchant or transaction                       | ţ.       |
| JUNE 28                                                |          |
| AMAZON MARKETPLACE                                     | \$20.00  |
| JUNE 27                                                |          |
| AMAZON MARKETPLACE<br>06/27/2024                       | \$5.00   |
| AMAZON RETURNS<br>06/27/2024                           | +\$20.00 |
| JUNE 20                                                |          |
| AMAZON MARKETPLACE<br>06/20/2024                       | \$10.00  |
| AMAZON MARKETPLACE                                     | \$10.00  |

| ≡                              | Transactions list      | 8        |
|--------------------------------|------------------------|----------|
| My accounts<br>Connie Williams | - 5384 Corporate trave | $\sim$   |
| Q Ama                          |                        | t        |
| Filtered: 6 result             | s 😣                    |          |
|                                |                        |          |
| JUNE 28                        |                        |          |
| AMAZON N<br>06/28/2024         | IARKETPLACE            | \$20.00  |
| JUNE 27                        |                        |          |
| AMAZON N<br>06/27/2024         | IARKETPLACE            | \$5.00   |
| AMAZON R<br>06/27/2024         | ETURNS                 | +\$20.00 |
| JUNE 20                        |                        |          |
| AMAZON N<br>06/20/2024         | IARKETPLACE            | \$10.00  |
| AMAZON N<br>06/20/2024         | IARKETPLACE            | \$10.00  |

| Transactions lis                                   | t ®      |
|----------------------------------------------------|----------|
| My accounts<br>Connie Williams - 5384 Corporate tr | avel 🗸   |
| Search merchant or transacti                       | on 🐧     |
| JUNE 28                                            |          |
| AMAZON MARKETPLACE<br>06/28/2024                   | \$20.00  |
| JUNE 27                                            |          |
| AMAZON MARKETPLACE                                 | \$5.00   |
| AMAZON RETURNS<br>06/27/2024                       | +\$20.00 |
| JUNE 20                                            |          |
| AMAZON MARKETPLACE                                 | \$10.00  |
| AMAZON MARKETPLACE                                 | \$10.00  |
|                                                    |          |

### Attach a file

Click the **attachment** 

icon (paper clip).

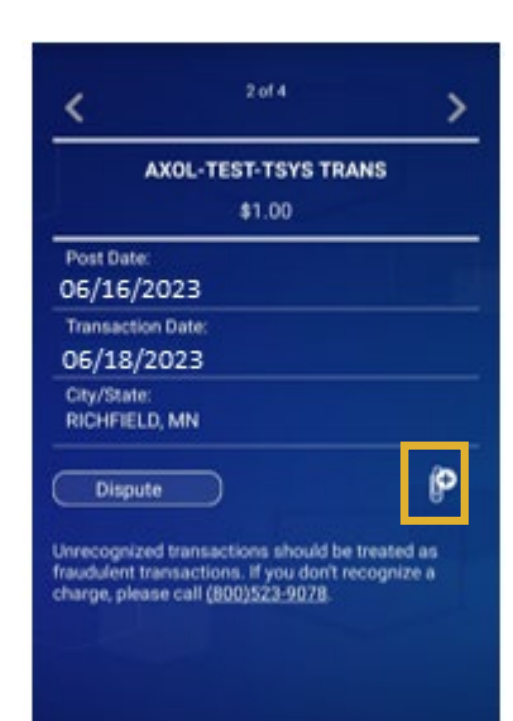

#### Choose a method.

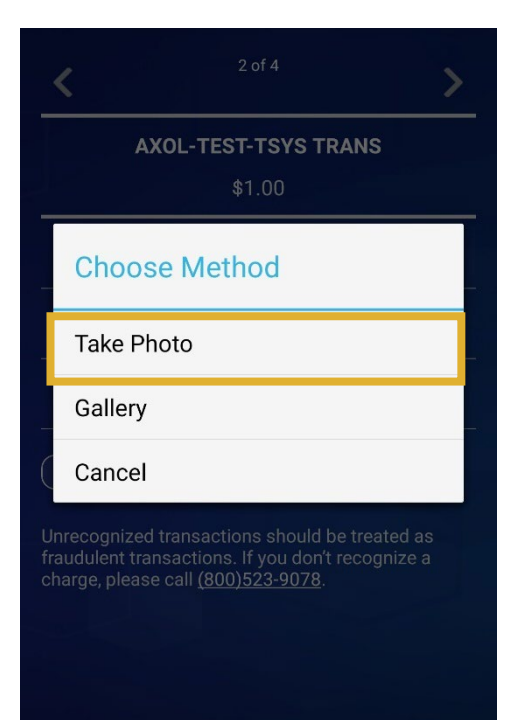

Take a photo or locate the photo from your phone's gallery.

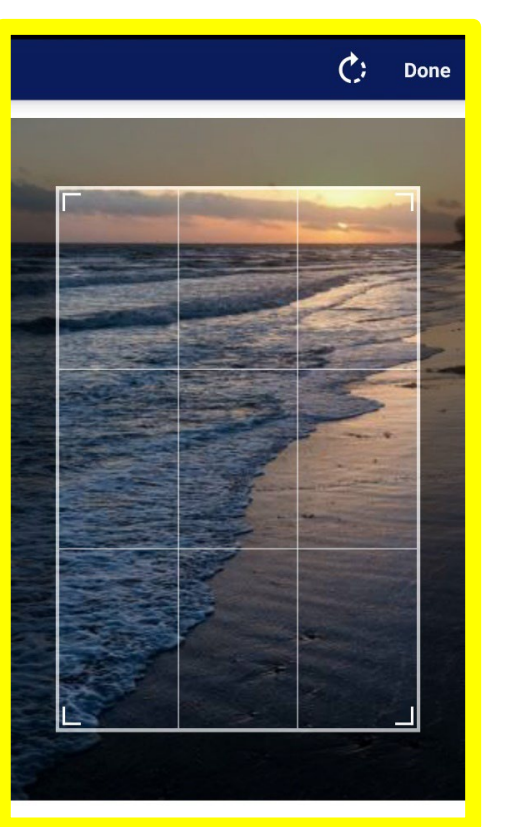

View the attachment, add another if needed.

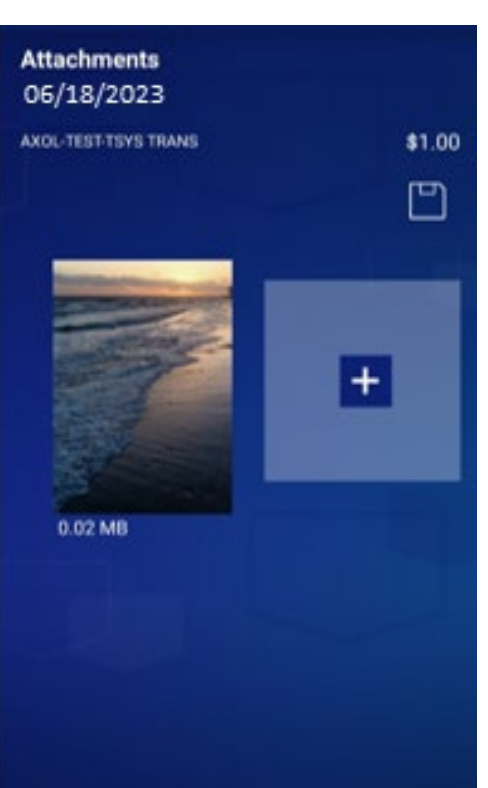

## Dispute a transaction in the mobile app

#### Click the **Dispute**

#### button.

| <                                              | 2 of 4                                                                                                    | >                        |
|------------------------------------------------|----------------------------------------------------------------------------------------------------|--------------------------|
|                                                | XOL-TEST-TSYS TR                                                                                                    | ANS                      |
|                                                | \$1.00                                                                                                    |                          |
| Post Date:                                     | and the second second sec |                          |
| 06/16/2                                        | 023                                                                                                    |                          |
| Transaction                                    | h Date:                                                                                                    |                          |
| 06/18/2                                        | 023                                                                                                    |                          |
| City/State:<br>RICHFIELD                       | ), MN                                                                                                    |                          |
| Dispute                                        |                                                                                                    | P                        |
| Unrecognize<br>fraudulent tri<br>charge, pleas | d transactions should be<br>ansactions. If you don't n<br>se call (800)523-9078.                                                                                                    | treated as<br>ecognize a |

#### Select a dispute

reason.

| ~           | Select a Dispute Reason  |            |   |
|-------------|--------------------------|------------|---|
| _           | Merchandise Returned     | $\bigcirc$ | _ |
|             | Merchandise Not Received | $\bigcirc$ |   |
| P           | Services Not Received    | $\bigcirc$ |   |
| 0<br>       | Credit Not Received      | $\bigcirc$ |   |
| 0           | Cash Not Received        | $\bigcirc$ |   |
| C<br>R      | Alteration of Amount     | $\bigcirc$ |   |
|             | Inadequate Description   | $\bigcirc$ |   |
| Un          | Not As Described         | $\bigcirc$ |   |
| frat<br>cha | Quality of Service       | $\bigcirc$ |   |
|             | Duplicate Processing     | $\bigcirc$ |   |
|             | Paid by Other Means      | 0          |   |
|             |                          |            |   |

Complete the form and click **Submit.** 

| ADMINF006 CORPTES                                                                                                    | T-0076                         |
|----------------------------------------------------------------------------------------------------|--------------------------------|
| Merchant:                                                                                                    | AXOL-TEST-TSYS TRANS           |
| Transaction Date:                                                                                                    | 06/18/2023                     |
| Statement Date:                                                                                                    | 06/28/2023                     |
| Amount:                                                                                                    | +\$1.00                        |
| All fields required unles<br>Requestor Name:<br>gytest Yang                                                                   | s noted as (optional).         |
| All fields required unles<br>Requestor Name:<br>gylest Yang<br>Requestor Phone Numb                                           | s noted as (optional).<br>per: |
| All fields required unles<br>Requestor Name:<br>gylest Yang<br>Requestor Phone Numb<br>(###)################################# | s noted as (optional).<br>per: |
| All fields required unles<br>Requestor Name:<br>gytest Yang<br>Requestor Phone Numb<br>(###)################################# | s noted as (optional).<br>per: |
| All fields required unles<br>Requestor Name:<br>gytest Yang<br>Requestor Phone Numb<br>(###)################################# | s noted as (optional).<br>ber: |
| All fields required unles<br>Requestor Name:<br>gylest Yang<br>Requestor Phone Numt<br>(###)########<br>Comments:<br>Submit)  | s noted as (optional).<br>ber: |

View the dispute information. Cancel by clicking **Cancel Dispute.** 

| <                                                        | 2 of 4                                          | >   |
|----------------------------------------------------------|-------------------------------------------------|-----|
| A                                                        | OL-TEST-TSYS TRA                                | INS |
|                                                          | +\$1.00                                         |     |
| Post Date: 06/16/202                                     | 23                                              |     |
| Transaction<br>06/18/202                                 | Date:<br>23                                     |     |
| City/State:<br>RICHFIELD,                                | MN                                              |     |
| Dispute:<br>Dispute Reas<br>Dispute Date<br>Dispute Stat | son: Quality of Service<br>::<br>us: Unresolved |     |
| Cancel Disp                                              | pute                                            | P   |
|                                                          |                                                 |     |
|                                                          |                                                 |     |